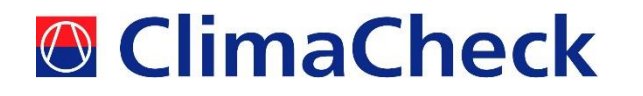

# ClimaCheck Concom

Manual

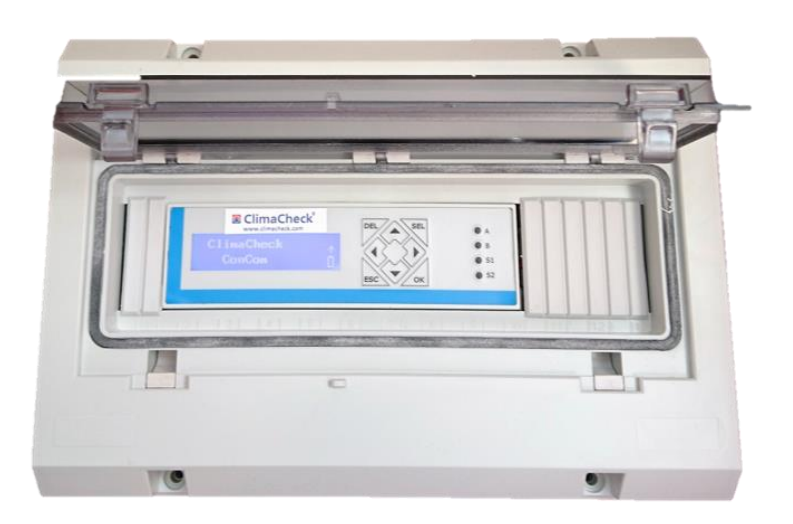

2017-12-05

### Säkerhetsföreskrifter

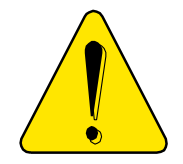

Läs instruktionerna för all relevant utrustning noga innan du börjar använda ClimaCheck PA Pro prestandaanalysator.

Om utrustningen används på ett sätt som inte föreskrivits av tillverkaren kan utrustningens användarsäkerhet påverkas.

För aktiviteter innefattande elsystem, trycksatta system och system laddade med köldmedium krävs i de flesta länder licenser eller certifikat.

ClimaCheck-produkter är endast avsedda för användning av utbildade tekniker och ingenjörer med erforderliga licenser och certifikat.

Allt arbete med elsystem, trycksatta system och system laddade med köldmedium innebär potentiell skada på människor och utrustning om inte korrekt försiktighet används. I många lägen innebär skada på materiel och avbrott i produktion. ClimaCheck ansvarar inte för skador eller kostnader som uppstår i samband med mätning. Det är användarens ansvar att avgöra om en installation kan utföras utan risk för skada på person eller utrustning. Installation ska bara utföras när de kan genomföras inom erforderliga säkerhetsmarginaler.

Denna instruktion är framtagen baserad på de prefabricerade kompletta mätsystem som ClimaCheck levererar och som har tredjeparts certifierats för överenstämmelse med gällande föreskrifter i Europa, USA och Canada.

I tillämpliga delar skall den tillämpas för inbyggnad och montage av fasta ClimaCheck mätsystem vid inbyggnad i befintliga el-/styrskåp.

Text med röd sidomarkering är text som överensstämmer med engelsk text som anses påverkar krav enligt standarder som systemet tredjepartsgranskats för.

#### Innehåll

| Säkerhetsföreskrifter                                | 2 |  |  |  |
|------------------------------------------------------|---|--|--|--|
| 4 Strömförsörjning                                   |   |  |  |  |
| 2 Översikt                                           |   |  |  |  |
| 2.1 LED – lysdioder                                  |   |  |  |  |
| 3 Display och knappar                                | 6 |  |  |  |
| 4 Menyval Monitor                                    | 7 |  |  |  |
| 4.1 Visa mätvärden (Show values)                     | 7 |  |  |  |
| 4.2 Intervall för att skicka data (Intense send)     | 7 |  |  |  |
| 4.3 Signalstyrka                                     | 7 |  |  |  |
| 5 Temperaturgivare                                   | 7 |  |  |  |
| 5.1 1-Wire temperatur-givare                         | 7 |  |  |  |
| 5.2 Montering av temperaturgivare                    | 8 |  |  |  |
| 5.3 Konfigurera 1-Wire temperaturgivare              | 9 |  |  |  |
| 5.3.1 Ansluta givare                                 | 9 |  |  |  |
| 5.3.2 Ersät en 1-Wire givare                         | 9 |  |  |  |
| 5.3.3 Rensa alla kopplade/konfigurerade 1-Wiregivare | 0 |  |  |  |
| 5.3.4 Felsöka 1-Wire givare                          | 0 |  |  |  |
| 6 Starta om och ladda om konfiguration1              | 1 |  |  |  |
| 6.1 Ladda om konfiguration                           | 1 |  |  |  |
| 6.2 Reboot                                           | 1 |  |  |  |
| 7 Nollställ energiräknare                            | 1 |  |  |  |
| 8 Installation                                       | 2 |  |  |  |
| 8.1 ZXME                                             | 4 |  |  |  |
| 8.2 ZXLE                                             | 5 |  |  |  |
| 8.3 ZXDE                                             | 6 |  |  |  |
| 9 External connections                               | 7 |  |  |  |
| 10 El-schema                                         | 9 |  |  |  |

# 1 Strömförsörjning

Concom-enheten strömförsörjs med 8-36VDC vid installation direkt på DIN-skena. I Climacheck standard kapsling är en 230VAC till 24VDC transformator inkluderad, se el-schema avsnitt **Error! Reference source not found.** 

# 2 Översikt

På Concom-enhetens framsida finns en display, 8 knappar och 4 lysdioder. Enheten har ett inbyggt modem och levereras med ett sim kort. För att aktivera SIM-kortet eller få instruktioner för att använda ett annat SIM-kort, kontakta Climacheck support.

#### Steg för steg instruktioner vid installation se avsnitt 8

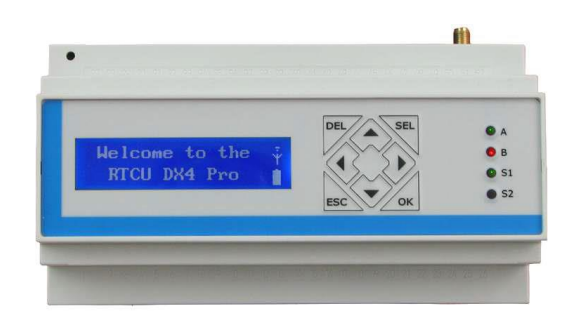

Figur 1 ClimaCheck Concom

### 2.1 LED – lysdioder

Dioden märkt A / CC Online indikerar status på uppkopplingen till Climacheck Online-servern.

|            | LED A                               | Status                                                    |
|------------|-------------------------------------|-----------------------------------------------------------|
| $\bigcirc$ | 900ms På,<br>900ms Av<br>(Grön)     | Anslutning till Climacheck Online fungerar (Normal drift) |
|            | Snabb blink<br>( <mark>Röd</mark> ) | Comcom kan ej skicka data till Climacheck Online server   |
|            | (Gul)                               | -                                                         |

Diod märkt B / 1W/Modbus indikerar status på kommunikationen med 1-Wire givare och modbusenheter

|            | LED B                                             | Status                                                                                      |
|------------|---------------------------------------------------|---------------------------------------------------------------------------------------------|
| $\bigcirc$ | 900ms På,<br>900ms Av<br>(Grön)                   | Alla konfigurerade modbus och 1-Wire enheter kommunicerar med Concom enheten (Normal drift) |
|            | 0.400ms På,<br>0.400ms Av<br>( <mark>Röd</mark> ) | Fel i Modbus kommunikation                                                                  |
|            | Kontinuerligt<br>av,på<br>( <mark>Röd</mark> )    | Fel i 1-Wire kommunikation                                                                  |
|            | Fast sken<br>( <mark>Röd</mark> )                 | Aktiva alarm i styrenheten i Easycoolaggregatet, se alarmsida på Climacheck<br>Online       |
|            | (Yellow)                                          | -                                                                                           |

ClimaCheck Concom User Manual – 2017-10-05 5

Diod märkt S1 / Status indikerar status på det interna programmet i Comcom-enheten.

|            | LED S1                                              | Status                                                                                    |
|------------|-----------------------------------------------------|-------------------------------------------------------------------------------------------|
| $\bigcirc$ | 500ms På,<br>500ms Av<br>(Grön)                     | Interna programmet i Comcom körs utan problem (Normal drift)                              |
| $\bigcirc$ | Blinkar snabbt<br>(Grön)                            | Enheten har tvingats i återställningsläge med hjälp av dip switch.<br>Programmet körs ej. |
|            | Blinkar<br>kontinuerligt<br>(Grön)                  | Enheten startar upp och initierar det interna programmet.                                 |
|            | 1500ms På,<br>500ms Av<br>(Grön)                    | Enheten kör det interna programmet och laddar det interna batteriet.                      |
|            | 75ms På / 925ms<br>Av (Grön)                        | Enheten körs ej med högsta hastighet.                                                     |
|            | Blinkar snabbt,<br>( <mark>Röd</mark> )             | Error i det interna programmet, kontakta Climacheck support.                              |
|            | Växlande<br>Snabbt/Långsamt<br>( <mark>Röd</mark> ) | Enheten har tappat sin firmware, kontakta Climacheck support.                             |
|            | (Yellow)                                            | -                                                                                         |

Diod märkt S2/Modem indikerar modemstatus Detta visas både med dioden och som en ikon i displayen.

| LED S2                             | Status                                                                                   | Icon in<br>display |
|------------------------------------|------------------------------------------------------------------------------------------|--------------------|
| Av                                 | GSM-modulen är avaktiverad.                                                              | 4                  |
| 600 ms På / 600<br>ms Av (Gul)     | Ingen kontakt, SIM-kort ej insatt ordentligt, fel PIN-kod, anslutning till nätet ej klar | Ϋ́                 |
| Single 75 ms On<br>/ 3 s Off (gul) | Ansluten till nätet, ej inloggad. Kontrollera APN.                                       | <b>⊪</b> }−        |
| Double 75 ms On<br>/3 s Off (gul)  | En GPRS session är aktiv.<br>(staplar indikerar signalstyrka)                            | Ğ                  |
| Blinkar (Gul)                      | GPRS data skickas                                                                        |                    |

### 3 Display och knappar

På fransidan av Concom hittas användargränssnittet bestående av en 144x32 pixlar display för att visa information för användaren med både text och grafik. Displayen har också indikering av batteri och GSM/modem status. Åtta knappar används för att konfigurera och navigera i menyerna.

Meny-strukturen kan ses i figuren nedan. För att öppna en undermeny tryck SEL, för att starta en funktion eller bekräfta en ändring tryck OK. För att gå tillbaka tryck ESC.

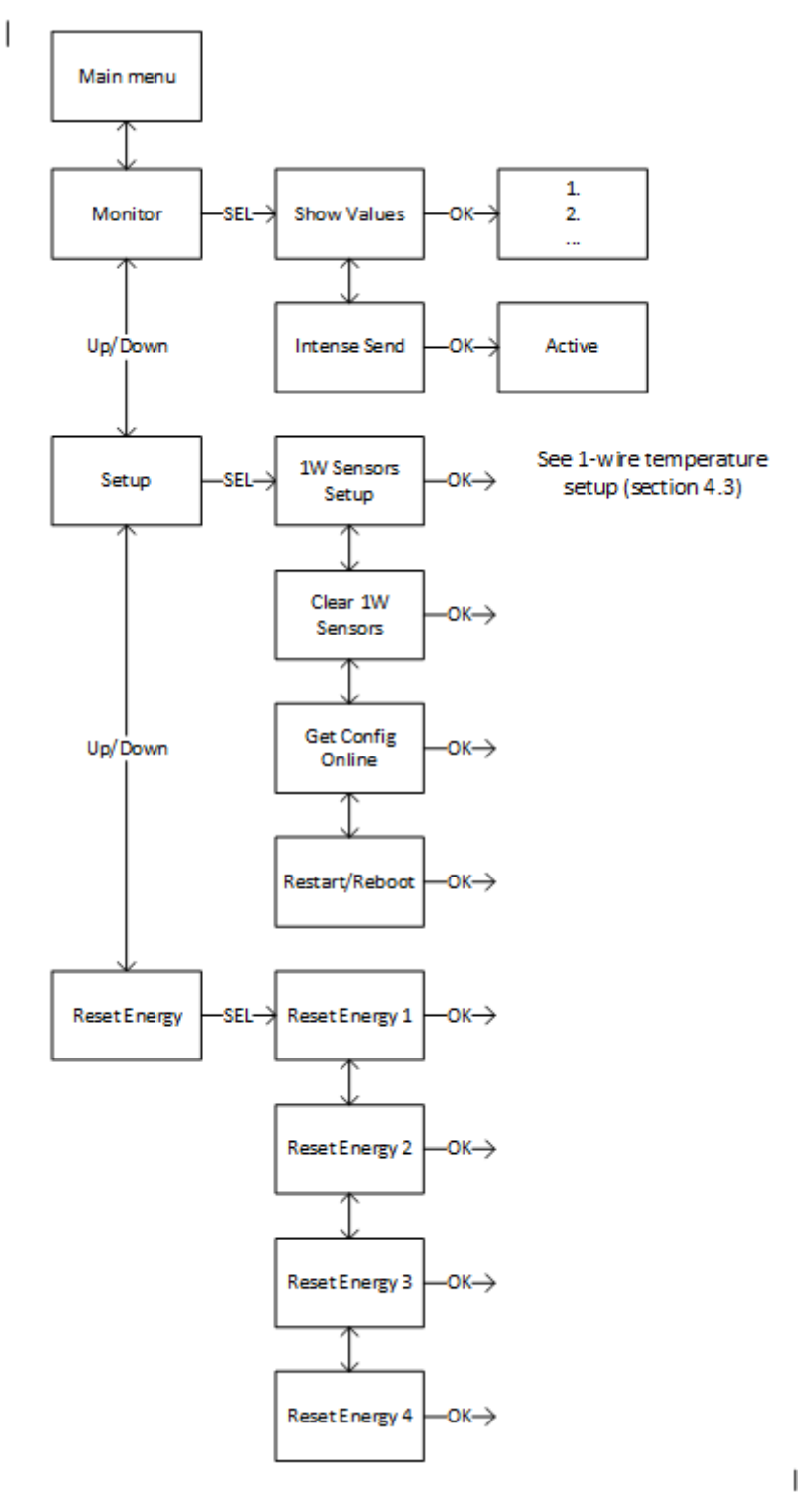

Figure 2 Meny-struktur

## **4 Menyval Monitor**

Alla mätvärden från 1-Wire givare och EazyCool's styrenhet kan visas med menyvalet Monitor. Här kan också intervallet för hur ofta data skickas, tillfälligt, ändras.

### 4.1 Visa mätvärden (Show values)

För att visa värden

- Tryck ESC för att komma till huvudmenyn (Main menu)
- Tryck ner till "Monitor" visas i displayen
- Tryck SEL för att välja undermenyn Monitor
- "Show values" visas i displayen
- Tryck OK

Värden visas med ett giver-/värde-nummer och kommentar/beskrivning på första raden och mätvärdet och enhet på andra raden. Tryck upp/ner för att stega igenom alla värden.

I avsnitt 8 finns tabeller med samtliga värden.

#### 4.2 Intervall för att skicka data (Intense send)

Data skickas till Climacheck online varje minut när kompressorn arbetar och annars var femte minut. För att aktivera "Intense send" och skicka data var 15e sekund

- Tryck ESC för att komma till huvudmenyn (Main menu)
- Tryck ner till "Monitor" visas i displayen
- Tryck SEL för att välja undermenyn Monitor
- Tryck ner till "Intense send" visas i displayen
- Tryck OK
- "Intense Send Active" visas i displayen

"Intense send" är aktivt i 15 minuter och enheten återgår sedan till att skicka varje minut.

### 4.3 Signalstyrka

Signalstyrkan för GPRS-uppkopplingen kan ses som staplar i displayen, se sektion **Error! Reference source not found.**. För att se värdet i dBm

- Tryck ESC för att komma till huvudmenyn (Main menu)
- Tryck ner till "Monitor" visas i displayen
- Tryck SEL för att välja undermenyn Monitor
- Tryck ner till "Intense send" visas i displayen
- Tryck OK
- "Level abs = x dBm" visas i displayen

För stabil uppkoppling krävs en signalstyrka på mer än 2 staplar (-80dBm)

### **5** Temperaturgivare

De flesta mätvärden som behövs för Climacheck analysen läses från styrenheten på Eazycoolaggregatet. För kylrum-, värmesystem-, köldbärartemperaturer samt kompletterande mätning på själva aggregatet används 1-Wire-givare. 1-Wire-givaren ansluts till plinten märkt Data och GND i kapslingen eller direkt på plint 6 och 7 på Climacheck Concom-enheten.

#### 5.1 1-Wire temperatur-givare

1-Wiregivaren är en busgivare och mätvärdet påverkas därför inte av kabellängd mellan master

(Comcom) och slav (sensorn). Det finns dock begränsningar och rekommendationer för hur kabeldragningen skall se ut. I figuren nedan visas hur nätverket med givare bör se ut.

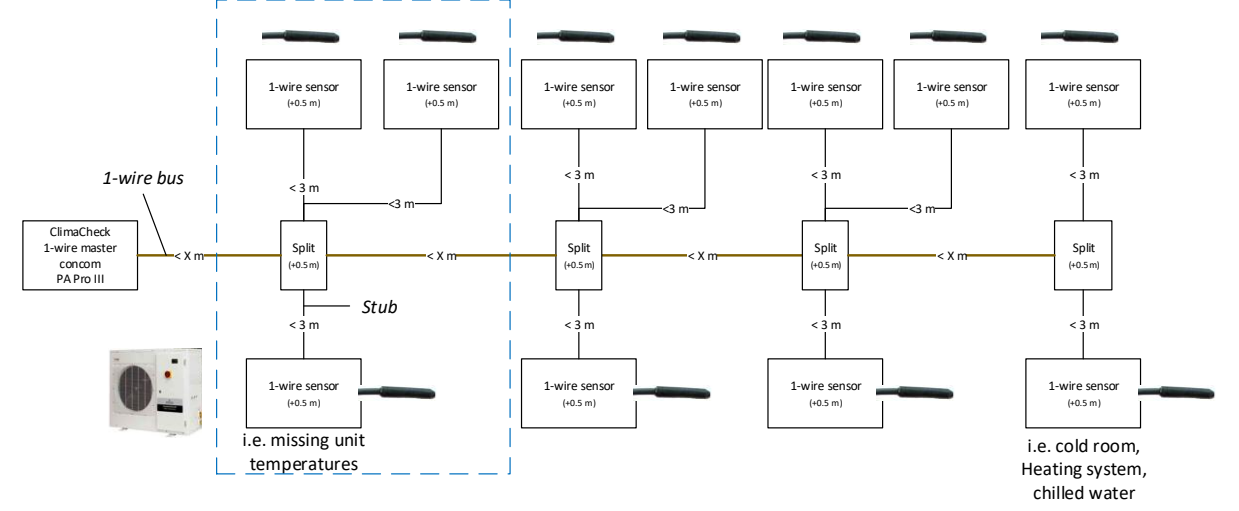

Figure 3 1-Wire-nätverk

Comcom enheten ansluts i en ände på 1-Wirebussen och sedan ansluts varje givare med korta avstick (stubs) från huvudledningen, varje avstick är kortare än 3 meter. Totalt kan 16 givare anslutas till huvudenheten med en total "vikt" på 65m. Vikten beräknas som total kabellängd + 0,5 m per sensor + 0,5 m per förgrening.

#### *Vikt* = total kabellängd + 0,5\*sensorer+0,5\*förgreningar

Exampel: 3 givare på 2 meters avstick förgrenade 5 meter från Concom har en total vikt på 0.5\*3+(2\*3+5)+0.5\*1=14.

Dra inga signalkablar parallellt med kraftkablar.

### 5.2 Montering av temperaturgivare

Temperaturgivarna måste monteras med stor omsorg för att hög noggrannhet och repeterbarhet mellan olika mätningar skall kunna uppnås. För mer information om antal och placering av givare se avsnitt 8

Temperaturgivare skall monteras:

- 10-20 cm från kompressoranslutningen.
- Maximal kontakt skall säkerställas genom
  - Rör skall vara metallrena vid ytmontering (färg skrapas av där givare skall monteras).
  - Vid montering i dykrör skall det säkerställas att god kontakt erhålls mellan givare och rörvägg genom att de är vätskefyllda med lämplig vätska eller att tryck anbringas (t ex genom att dubbelvikt "stripe" fästs på givares baksida).
  - Värmeledande pasta/vätska skall användas för såväl yt- som dykrörsmontering.
- Aluminiumtape skall alltid nyttjas vid ytmontering.
- Omsorgsfull isolering skall ske runt givare. Dykrör eller fickor för givare bör förslutas med isolertape.

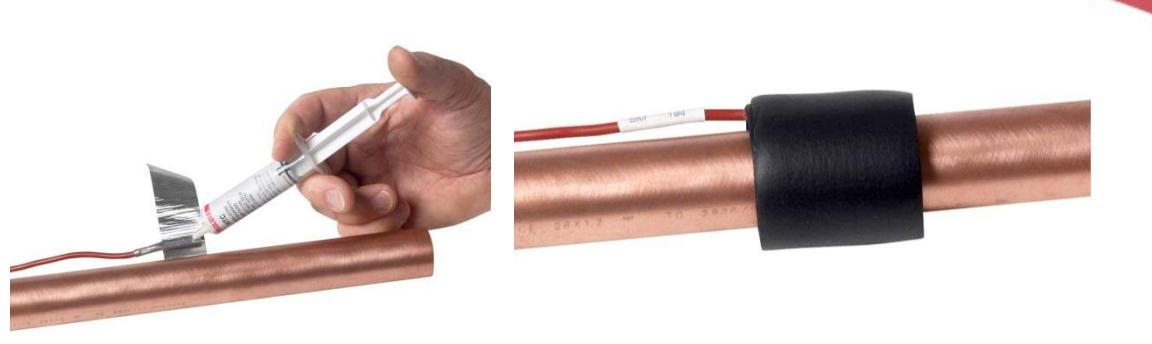

Applicering av givare med värmeledande pasta, aluminiumtape och isolering.

#### 5.3 Konfigurera 1-Wire temperaturgivare

Varje 1-Wire givare har ett unikt ID som används för att identifiera den på bussen och varje ID/givare måste kopplas/konfigureras i Concom. Antalet givare beror på systemet som ska övervakas och hur många extra givare som används för kylrum, värmesystem eller köldbärare. Se avsnitt 8 för mer information.

OBS, 2 givare är inkluderade i paketet med Concom och är redan konfigurerade som 1W\_01 och 1W 02.

#### 5.3.1 Ansluta givare

Givarna måste anslutas och konfigureras en i taget. Följ instruktionen nedan för att koppla ett givar-ID till en viss position.

- Tryck ESC för att komma till huvudmenyn (Main menu)
- Tryck pil ner till "Setup" visas i displayen
- Tryck SEL för att välja undermenyn Setup
- "1W Sensor Setup" visas I displayen
- \_ Tryck OK för att starta Setup-funktionen

Om detta är den första givaren som skall anslutas visas "T1 Sensor not conf" i displayen. Om det redan finns givare kopplade kommer dessa visas.

- Anslut givaren \_
- Med upp och ner pilarna, gå till den position dit du vill koppla en givare.
- Trvck SEL
- "TX New=xxxxxx OK" visas i displayen (där TX är positionen och xxxxx är ID-nummret för den aktuella givaren)
- Bekräfta med OK, "S-RID Saved" visas under 2 sekunder. Givarvärde och ID visas I displayen "TX=XX.X ID=xxxxxx"
- Tryck upp/ner pil för att fortsätta med nästa givare eller ESC 4 gångar för att komma tillbaka till huvudmenyn.

Om meddelandet "No new s-r found" visas under konfigureringen hittar inte Concom några nya givare på bussen som inte redan är kopplade. Kontrollera i så fall anslutningen och att sensorn inte redan kopplats till en annan position.

### 5.3.2 Ersätt en 1-Wire givare

För att ersätta en givare

- Koppla från den gamla givaren
- Tryck ESC för att komma till huvudmenyn (Main menu)
- Tryck pil ner till "Setup" visas i displayen
- Tryck SEL för att välja undermenyn Setup \_
- "1W Sensor Setup" visas I displayen
- Tryck OK

- Välj position med upp/ner pilarna, "Sensor missing" kommer visas i displayen
- Anslut den nva givaren och trvck SEL
- "Tx NEW=xxxxxx OK" visas i displayen \_
- Bekräfta med OK, "S-RID Saved" visas under 2 sekunder Givarvärde och ID visas I displayen "TX=XX.X ID=xxxxxx"
- \_
- Tryck ESC 4 gångar för att komma tillbaka till huvudmenyn.

#### 5.3.3 Rensa alla kopplade/konfigurerade 1-Wiregivare

För att rensa alla kopplade/konfigurerade 1-wiregivare

- Trvck ESC för att komma till huvudmenyn (Main menu)
- Tryck pil ner till "Setup" visas i displayen
- Tryck SEL för att välja undermenyn Setup
- Tryck pil ner till "Clear 1W Sensors" visas I displayen \_
- \_ Tryck OK
- "Clearing.." visas på displayen och sedan är du tillbaka i setupmenyn.

Detta kommer radera alla konfigurerade givare inklusive de som konfigurerats innan leverans (1w\_01 och 1W\_02). Du kan nu konfigurera/ansluta alla givare igen, se avsnitt Error! Reference source not found.

#### 5.3.4 Felsöka 1-Wire givare

"No tempsensors or conn. Wrong. OK?" visas i displayen vid konfigurering av givare.

Enheten får inte kontakt med någon 1-Wiregivare, kontrollera kabeldragning och säkerställ att samtliga givare är anslutna ordenligt till Data och GND plintarna. Om en (1) givare kopplas fel blockerar det kommunikationen på hela 1-wirebussen.

"No new s-r found" visas i displayen vid konfigurering av givare

Enheten hittar ingen ny 1-Wiregivare, kontrollera kabeldragning och säkerställ att givaren inte redan har anslutits till en annan position.

Givare har kopplats till fel position under konfigureringen

Rensa all konfiguration och anslut givarna på nytt, se avsnitt 5.3.3

# 6 Starta om och ladda om konfiguration

All konfigurering av Climacheck Concom, förutom 1-Wiregivare och APN för SIM-kort, görs på Climacheck Online servern. Justering av modbussadresser för externa enheter eller komplettering med fler externa enheter som IO-moduler görs på Online-servern och laddas sedan ned till enheten därifrån. Concom-enheten frågar servern var sjätte timme efter kommandon för att starta om eller ladda ner ny konfiguration.

Concom kan också startas om eller ladda om sin konfiguration från Setup-menyn.

### 6.1 Ladda om konfiguration

- Tryck ESC för att komma till huvudmenyn (Main menu)
- Tryck ner till "Setup" visas i displayen
- Tryck SEL för att välja undermenyn Setup
- Tryck ner till "Get Config Online" visas i displayen
- Tryck OK för att ladda konfigurationen från CC Online servern
- "Waite for config, Loading.." visas i displayen

Efter några sekunder, när konfigurationen uppdaterats, återgår Concom till den ursprungliga vyn.

### 6.2 Reboot

- Tryck ESC för att komma till huvudmenyn (Main menu)
- Tryck ner till "Setup" visas i displayen
- Tryck SEL för att välja undermenyn Setup
- Tryck ner till "Restart/Reboot" visas i displayen
- Tryck OK

Enheten kommer startas om

# 7 Nollställ energiräknare

Climacheck Concom räknar använd energi för upp till 4 olika Eazycool-aggregat. För att återställa till 0

- Tryck ESC för att komma till huvudmenyn (Main menu)
- Tryck pil ner till "Reset Energy" visas i displayen
- Tryck SEL för att välja undermenyn Reset Energy
- Tryck upp/ner för att välja vilket energivärde som ska nollställas
- "Reset Energy X" visas I displayen
- Tryck OK för att bekräfta

# **8** Installation

Climacheck Concom samlar in data för att analysera aggregatet. Data som finns i styrsystemet läses ut via Modbus och kompletterande temperaturer mäts med 1-Wiregivare.

Anslutningen mellan Concom och styrenheten är en 3-ledarkabel. Comcom läser som standard värden från Modbuss-adress 1. Om flera aggregat ska anslutas till samma Concom måste unika adresser ställas in i varje styrenhet.

Följ stegen nedan för att ansluta och koppla upp en Climacheck Concom-enhet.

- A. Montera kapsling med Concom-enhet
- B. Anslut strömförsörjning men slå inte på strömmen än, se avsnitt 10
- C. Anslut kabel för Modbus-kommunikation mellan Concom och styrenhet, se Figure 2 och avsnitt **Error! Reference source not found.**.
- D. Starta Concom-enheten och kontrollera Modbus-kommunikation och internet/modemkommunikation (avsnitt **Error! Reference source not found.**).
- E. Montera 1-Wire givare med värmeledande pasta, aluminiumtape och isolering, se avsnitt 5.2 samt avsnitten nedan beroende på modell.
- F. Anslut och konfigurera 1-Wire givare **en i taget.** Se avsnitt 5 för konfigurering och avsnitten nedan beroende på modell.

*OBS, 2 givare är inkluderade i paketet med Concom och är redan konfigurerade som 1W\_01 och 1W\_02.* 

- G. Kontakta Climacheck support med följande information:
  - Eazycool modellnummer (ZXxx-xxxx-xxx)
  - Serienummer (identifikations nummer), klisterlapp på Concom-enheten och visas också i displayen vid start. (6XXXXX)
  - Komplett lista för 1-Wire givare med givarposition och beskrivning.

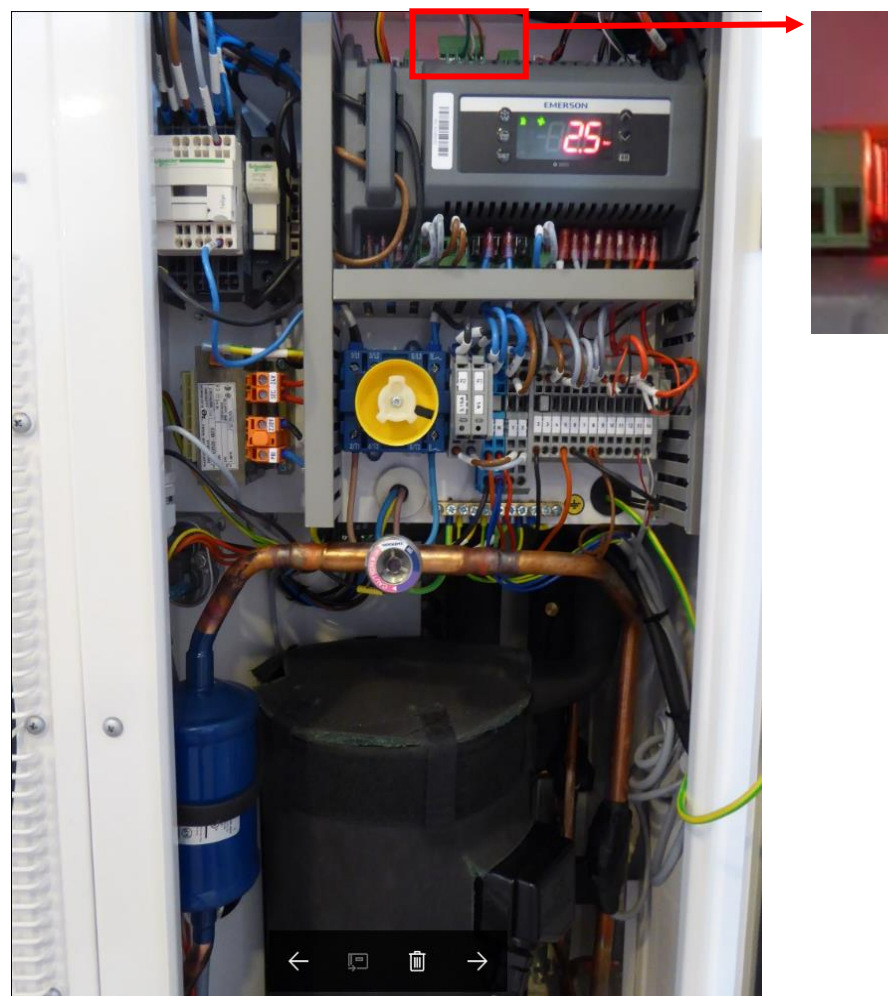

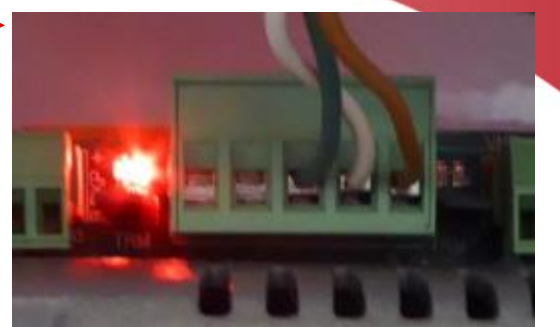

Figure 2 EazyCool Modbus connection on the top left side

#### 8.1 ZXME

Värden som läses från styrenheten (svarta) samt värden från 1-Wiregivare (blå) visas i flödesschemat och tabellen nedan. Givare  $1W_01$  och  $1W_02$  är redan konfigurerade i Concom. Ytterliggare givare utöver dessa behöver konfigureras.

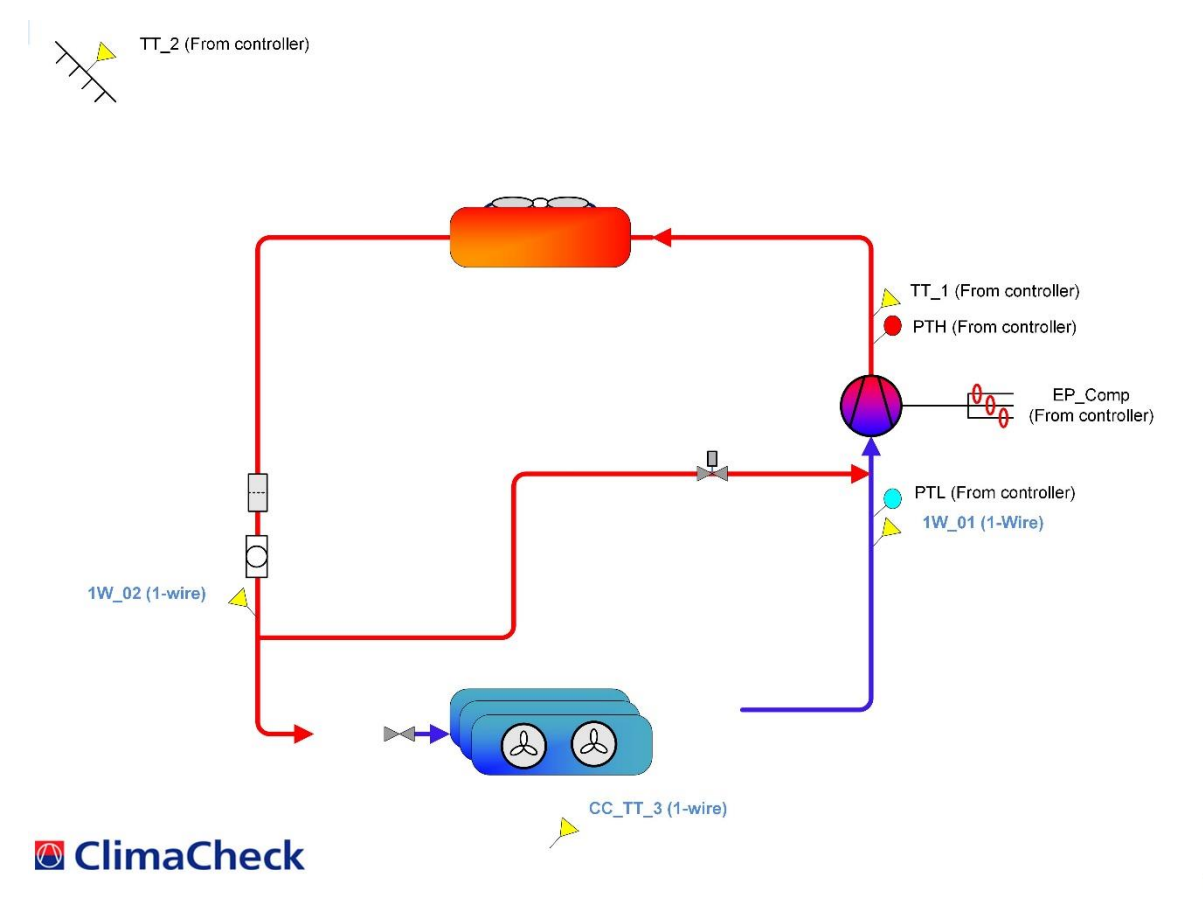

Figure 3 ZXME flowchart

|    | Givare i<br>flödes-<br>schema | Beskrivning                   | Тур                     | Eazycool-namn     |
|----|-------------------------------|-------------------------------|-------------------------|-------------------|
| 1  | PTH                           | Högtryck                      | Eazycool                | P2 / PTH          |
| 2  | PTL                           | Lågtryck                      | Eazycool                | P1 / PTL          |
| 3  | TT_1                          | Hetgastemperatur              | Eazycool                | P3 / TT1          |
| 4  | TT_2                          | Utomhustemperatur             | Eazycool                | P6 / TT2          |
| 5  | -                             | n/a                           | Eazycool                | P4 / TT3          |
| 6  | -                             | n/a                           | Eazycool                | P5 / TT4          |
| 7  | -                             | Används ej                    | Eazycool                | P7                |
| 8  | -                             | Strömmätning 1                | Eazycool                | Current sensing 1 |
| 9  | -                             | Strömmätning 2                | Eazycool                | Current sensing 2 |
| 10 | -                             | Spänning L1                   | Eazycool                | Voltage sensing 1 |
| 11 | -                             | Spänning L2                   | Eazycool                | Voltage sensing 2 |
| 12 | -                             | Spänning L3                   | Eazycool                | Voltage sensing 3 |
| 13 | EP_Comp                       | Elektrisk eleffekt kompressor | Från spänning och ström | -                 |
| 14 | -                             | Elektrisk energi kompressor   | Från spänning och ström | -                 |
| 15 | 1W_01                         | Sugtemperatur                 | 1-wiregivare            | -                 |
| 16 | 1W_02                         | Vätskeledning-temperatur      | 1-wiregivare            | -                 |
| 17 | 1W_03                         | Innegivare/kylrumsgivare      | 1-wiregivare            | -                 |
| 18 | -                             | Används ej                    |                         | -                 |

| Table 1, I | Eazy Cool | ZXME | värden | inklusive | 1-Wiregivare |
|------------|-----------|------|--------|-----------|--------------|
|------------|-----------|------|--------|-----------|--------------|

### 8.2 ZXLE

Värden som läses från styrenheten (svarta) samt värden från 1-Wiregivare (blå) visas i flödesschemat och tabellen nedan. Givare  $1W_01$  och  $1W_02$  är redan konfigurerade i Concom. Ytterliggare givare utöver dessa behöver konfigureras.

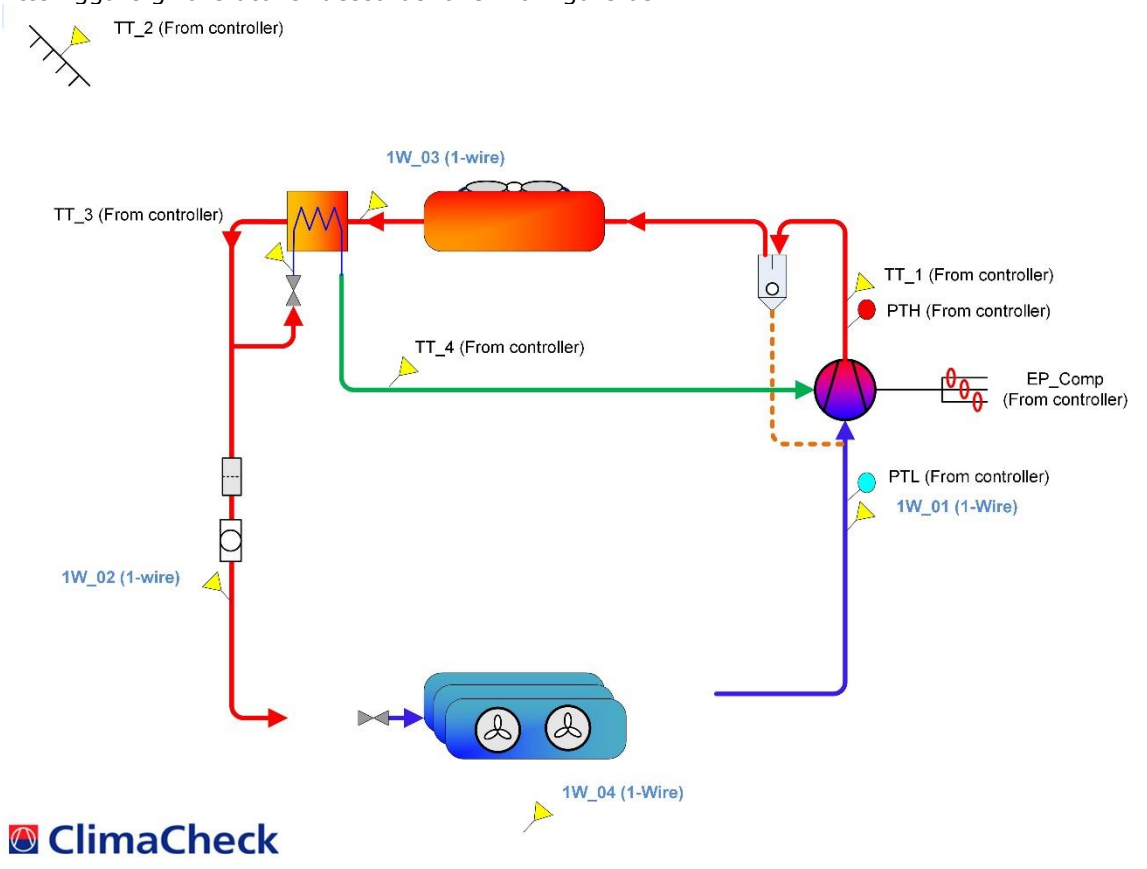

**Figure 4 ZXLE flowchart** 

|    | Givare i<br>flödes- | Beskrivning                    | Тур                      | Eazycool-namn     |
|----|---------------------|--------------------------------|--------------------------|-------------------|
|    | schema              |                                |                          |                   |
| 1  | PTH                 | Högtryck                       | Eazycool                 | P2 / PTH          |
| 2  | PTL                 | Lågtryck                       | Eazycool                 | P1 / PTL          |
| 3  | TT_1                | Hetgastemperatur               | Eazycool                 | P3 / TT1          |
| 4  | TT_2                | Utomhustemperatur              | Eazycool                 | P6 / TT2          |
| 5  | TT_3                | Ånga economizer in             | Eazycool                 | P4 / TT3          |
| 6  | TT_4                | Ånga economizer out            | Eazycool                 | P5 / TT4          |
| 7  | -                   | Används ej                     | Eazycool                 | P7                |
| 8  | -                   | Strömmätning 1                 | Eazycool                 | Current sensing 1 |
| 9  | -                   | Strömmätning 2                 | Eazycool                 | Current sensing 2 |
| 10 | -                   | Spänning L1                    | Eazycool                 | Voltage sensing 1 |
| 11 | -                   | Spänning L2                    | Eazycool                 | Voltage sensing 2 |
| 12 | -                   | Spänning L3                    | Eazycool                 | Voltage sensing 3 |
| 13 | EP_Comp             | Elektrisk eleffekt kompressor  | From voltage and current | -                 |
| 14 | -                   | Elektrisk energi kompressor    | From voltage and current | -                 |
| 15 | 1W_01               | Sugtemperatur                  | 1-wire sensor            | -                 |
| 16 | 1W_02               | Vätskeledning-temperatur       | 1-wire sensor            | -                 |
| 17 | 1W_03               | Vätskeledning-temperatur efter | 1-wire sensor            | -                 |
|    |                     | kondensor                      |                          |                   |
| 18 | 1W_04               | Innegivare/kylrumsgivare       | 1-wire sensor            | -                 |

Table 2, Eazy Cool ZXLE values including 1-Wire sensors

### 8.3 ZXDE

Värden som läses från styrenheten (svarta) samt värden från 1-Wiregivare (blå) visas i flödesschemat och tabellen nedan. Givare  $1W_01$  och  $1W_02$  är redan konfigurerade i Concom. Ytterliggare givare utöver dessa behöver konfigureras.

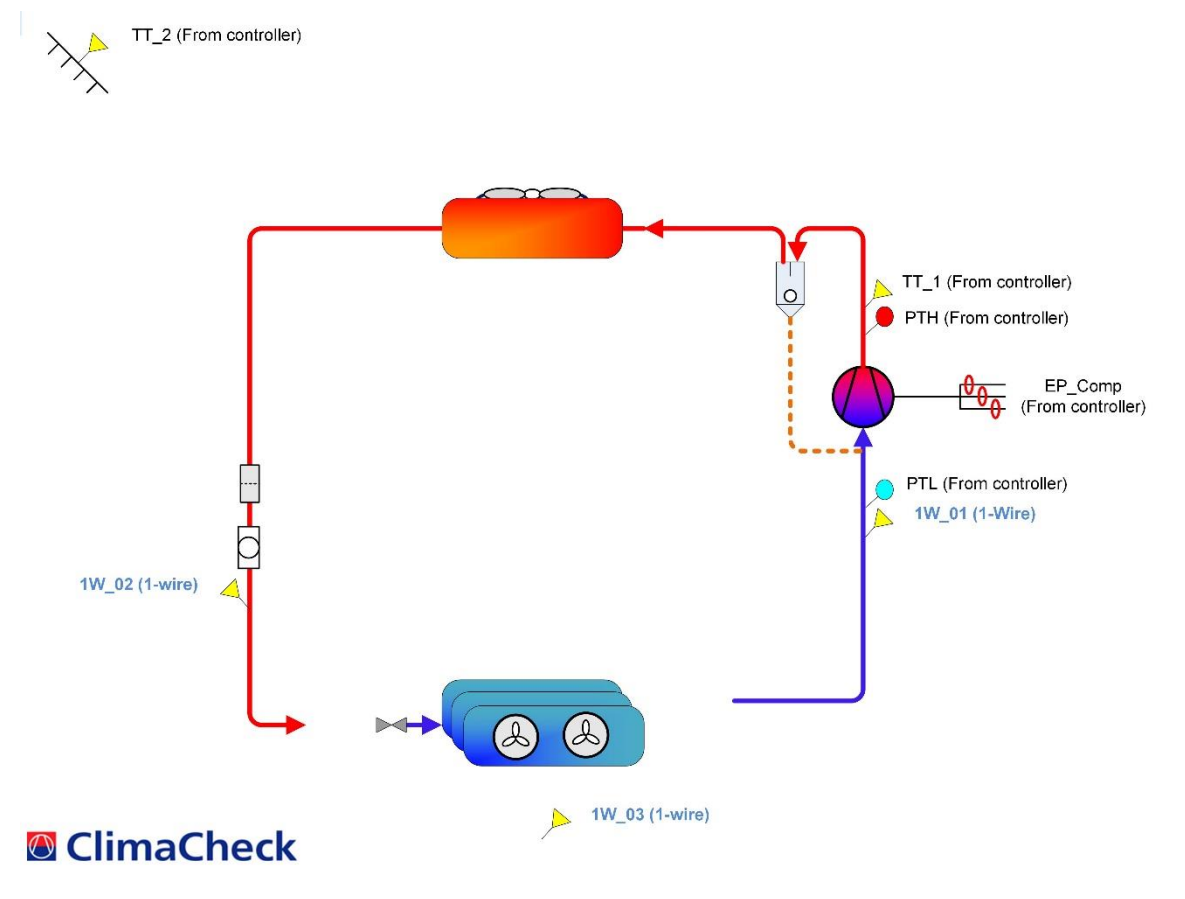

**Figure 5 ZXDE flowchart** 

|    | Givare i<br>flödes-<br>schema | Beskrivning                   | Тур                      | Eazycool-namn     |
|----|-------------------------------|-------------------------------|--------------------------|-------------------|
| 1  | PTH                           | Högtryck                      | Eazycool                 | P2 / PTH          |
| 2  | PTL                           | Lågtryck                      | Eazycool                 | P1 / PTL          |
| 3  | TT_1                          | Hetgastemperatur              | Eazycool                 | P3 / TT1          |
| 4  | TT_2                          | Utomhustemperatur             | Eazycool                 | P6 / TT2          |
| 5  | -                             | n/a                           | Eazycool                 | P4 / TT3          |
| 6  | -                             | n/a                           | Eazycool                 | P5 / TT4          |
| 7  | -                             | Används ej                    | Eazycool                 | P7                |
| 8  | -                             | Strömmätning 1                | Eazycool                 | Current sensing 1 |
| 9  | -                             | Strömmätning 2                | Eazycool                 | Current sensing 2 |
| 10 | -                             | Spänning L1                   | Eazycool                 | Voltage sensing 1 |
| 11 | -                             | Spänning L2                   | Eazycool                 | Voltage sensing 2 |
| 12 | -                             | Spänning L3                   | Eazycool                 | Voltage sensing 3 |
| 13 | EP_Comp                       | Elektrisk eleffekt kompressor | From voltage and current | -                 |
| 14 | -                             | Elektrisk energi kompressor   | From voltage and current | -                 |
| 15 | 1W_01                         | Sugtemperatur                 | 1-wire sensor            | -                 |
| 16 | 1W_02                         | Vätskeledning-temperatur      | 1-wire sensor            | -                 |
| 17 | 1W_03                         | Innegivare/kylrumsgivare      | 1-wire sensor            | -                 |
| 18 | -                             | Används ej                    |                          | -                 |

| Table 3, Eazy | Cool ZXDE | values including | <b>1-Wire sensors</b> |
|---------------|-----------|------------------|-----------------------|
|---------------|-----------|------------------|-----------------------|

## 9 External connections

Detta avsnitt beskriver anslutningar och kontakter på Climache Concom. För en fullständig beskrvining se leverantörsmanual RTCU-DX4i pro.

Skruvplintar på enhetens övre och nedre sida används för att ansluta extern utrustning. Alla anslutningar är tillgängliga från utsidan av enheten.

| Graphical LCD 144X32 | DEL SEL OA |
|----------------------|------------|
| Welcome to the       | B AND B    |
| RTCU DX4i Pro        | S          |
|                      | ESC OK S   |
|                      | Keypad     |

#### **Figure 6 Front view**

Samtliga anslutningar visas i listan nedan. Standardanslutningar för strömförsörjning, RS485 samt 1-Wire är markerat med gult och Analogingångar är markerat med blått.

| Pin             | Namn                  | Beskrivning                                                        |
|-----------------|-----------------------|--------------------------------------------------------------------|
| 4               | CAN-H                 | CAN-bus H-signal                                                   |
| 5               | CAN-L                 | CAN-bus L-signal                                                   |
| 6               | SGND                  | Signal ground                                                      |
| 7               | 1Wire                 | 1-Wire bus for accessories such as ID-Button / temperature sensors |
| 8               | 1Wire-LED             | 1-Wire ID-Button LED                                               |
| <mark>9</mark>  | <mark>SGND</mark>     | Signal ground                                                      |
| <mark>10</mark> | <mark>RS485_1+</mark> | RS485 non-inverting signal for RS485 port 1                        |
| <mark>11</mark> | <mark>RS485_1-</mark> | RS485 inverting signal for RS485 port 1                            |
| <mark>12</mark> | <mark>SGND</mark>     | Signal ground                                                      |
| 13              | RS485_2+              | RS485 non-inverting signal for RS485 port 2                        |
| 14              | RS485_2-              | RS485 inverting signal for RS485 port 2                            |
| 15              | SGND                  | Signal ground                                                      |
| 16              | Voice                 | External voice                                                     |
| 17              | AIN1                  | Analog input 1                                                     |
| <mark>18</mark> | AIN2                  | Analog input 2                                                     |
| <mark>19</mark> | AIN3                  | Analog input 3                                                     |
| <mark>20</mark> | AIN4                  | Analog input 4                                                     |
| 21              | AGND                  | Analog ground                                                      |
| 22              | AOUT1                 | Analog output 1                                                    |
| 23              | AOUT2                 | Analog output 2                                                    |
| 24              | AOUT3                 | Analog output 3                                                    |
| 25              | AOUT4                 | Analog output 4                                                    |
| 26              | AGND                  | Analog ground                                                      |
| <mark>27</mark> | PGND                  | Power ground, negative (-) connection                              |
| <mark>28</mark> | SUPP                  | Power supply, positive (+) connection                              |
| 29              | SUPP                  | Power supply, positive (+) connection                              |
| 30              | DOUT1                 | Digital output 1                                                   |
| 31              | DOUT2                 | Digital output 2                                                   |
| 32              | DOUT3                 | Digital output 3                                                   |
| 33              | DOUT4                 | Digital output 4                                                   |
| 34              | DOUT5                 | Digital output 5                                                   |
| 35              | DOUT6                 | Digital output 6                                                   |

| 36 | DOUT7        | Digital output 7                          |
|----|--------------|-------------------------------------------|
| 37 | DOUT8        | Digital output 8                          |
| 38 | SGND         | Signal ground                             |
| 39 | SGND         | Signal ground                             |
| 40 | DIN1 / S0IN1 | Digital input 1 / S0 input 1              |
| 41 | DIN2 / S0IN2 | Digital input 2 / S0 input 2              |
| 42 | DIN3 / S0IN3 | Digital input 3 / S0 input 3              |
| 43 | DIN4 / S0IN4 | Digital input 4 / S0 input 4              |
| 44 | DIN5         | Digital input 5 / Wakeup (ignition) input |
| 45 | DIN6         | Digital input 6                           |
| 46 | DIN7         | Digital input 7                           |
| 47 | DIN8         | Digital input 8                           |
| 48 | SGND         | Signal ground                             |
| 49 | SGND         | Signal ground                             |

På nedre sidan av Cliamcheck Concom finns alla anslutningar för kommunikation: CAN, 1-Wire, RS232 Port 1, RS232 Port 2, RS485 Port 1, RS485 Port 2 och ljudutgång. De analoga in- och utgångarna finns också på denna sida.

Simkortshållare med lås finns också på den nedre sidan.

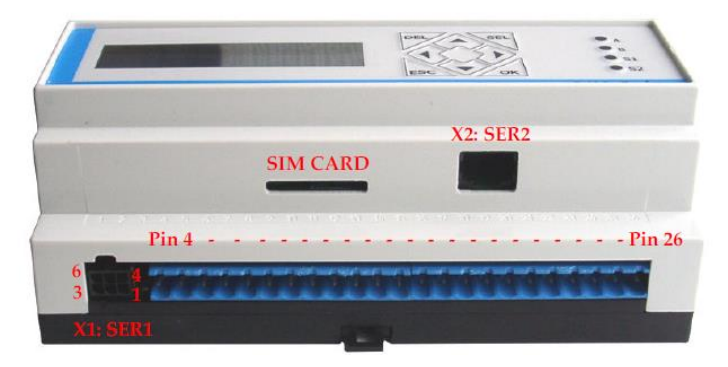

Figure 7 Bottom-side view

På översidan av Climachekc Concom finns följande anslutningar: strömförsörjning, digitalingångar, digitalutgångar samt en SMA hona för GSM-antenn. SD-kortläsaren, tre DIP-switchar och mini USB-B porten finns också på enhetens översida. USB-B porten används för programmering av enheten.

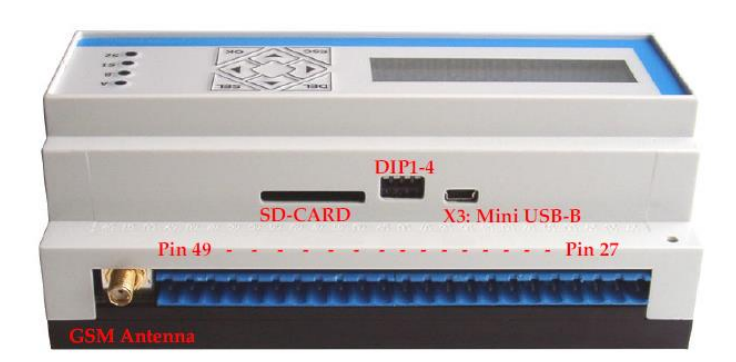

Figure 8 Top-side view

# **10 El-schema**

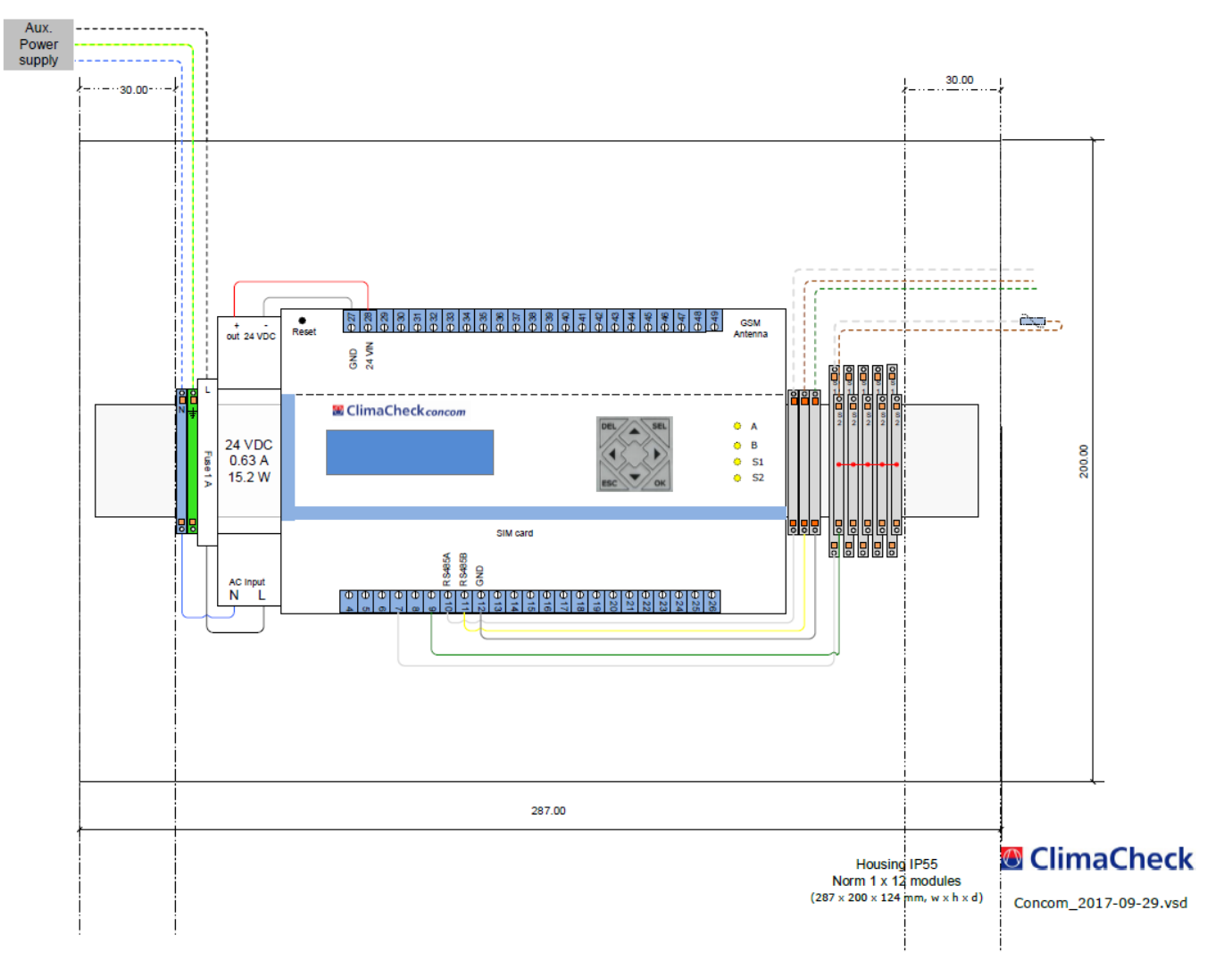